## APROBAR COMPROBANTE DE INGRESO

Para realizar el proceso de aprobación, se debe tener el consecutivo del comprobante previamente guardado.

| Consecutivo 🗸                          | Igual que       | ✔ 1312       | у 🗸                                    | + - Q      |   |
|----------------------------------------|-----------------|--------------|----------------------------------------|------------|---|
| TODOS<br>Consecutivo<br>Fuente Ingreso | chazar          |              |                                        |            |   |
| Estado                                 | Re              | chazar       | Consecutivo                            |            | F |
| Usuario                                |                 |              |                                        |            |   |
| observaciones                          |                 |              |                                        | 1          |   |
| Objeto                                 |                 |              |                                        |            |   |
| O Consecutivo O<br>Anterior<br>empty   | ) Fuente Ingres | o O Estado ( | O Usuario O observaciones<br>Siguiente | 5 O Objeto |   |

Una vez filtrada por el comprobante se procede con lo siguiente:

Los pasos son:

- 1. Dar click en Editar 🔎
- 2. Luego Marcar la casilla Aprobar O Rechazar Según sea el caso.
- 3. Dar click en el ícono de Guardar  $\square$

| Nover | dades Deta  |                                                 |             |                                      |        |                |                     |           |
|-------|-------------|-------------------------------------------------|-------------|--------------------------------------|--------|----------------|---------------------|-----------|
|       | Consecutivo | <ul> <li>Igual que</li> <li>Rechazar</li> </ul> | e 🗸 13      | 112 y 🗸 + - Q                        |        |                |                     |           |
|       | Aprobar     | Rechazar                                        | Consecutivo | Fuente Ingreso                       | Estado | Tipo           | Usuario             |           |
| 2 0   | u 🔽         |                                                 | 1312        | DISTRITOS DE RIEGO Y DRENAJE FUQUENE | E      | DEBITO-CREDITO | USUARIO SOPORTE ADA | docuwi ki |
| Тс    | otal: 1     |                                                 |             |                                      |        |                |                     |           |
|       |             |                                                 |             |                                      |        |                |                     |           |

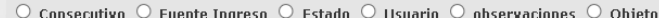

Hecho ésto, debe aparecer un mensaje de confirmación que diga si se guardó correctamente.

| َ اُن 🕞 🗙 ۲                                                                    | Guardo correctamente. |
|--------------------------------------------------------------------------------|-----------------------|
| Novedades         Detalle           Consecutivo         Igual que         1312 | yv +. Q               |

Last update: 2022/02/17 14:46

From: http://wiki.adacsc.co/ - **Wiki** 

Permanent link: http://wiki.adacsc.co/doku.php?id=ada:sicoferp:rentas.carterarecaudo.aprobar\_comprobante

Last update: 2022/02/17 14:46